Thomas P. DiNapoli, State Comptroller

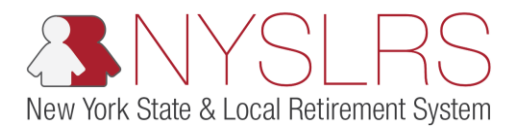

## **Enter Monthly Data for a Manual Enhanced Report**

This job aid shows you (as an Employer Reporting Submitter) how to manually enter monthly data using the enhanced manual reporting format in *Retirement Online*.

| Step | Action                                                                                                 |                                                                                                    |                                                          |                          |                                                                                                  |                                   |                         |                       |                                                                  |                                                                                                  |                                                                      |                                                                                                    |                                                                      |                                                                                                    |
|------|----------------------------------------------------------------------------------------------------|----------------------------------------------------------------------------------------------------|----------------------------------------------------------|--------------------------|--------------------------------------------------------------------------------------------------|-----------------------------------|-------------------------|-----------------------|------------------------------------------------------------------|--------------------------------------------------------------------------------------------------|----------------------------------------------------------------------|----------------------------------------------------------------------------------------------------|----------------------------------------------------------------------|----------------------------------------------------------------------------------------------------|
| 1.   | On the <i>Report Details</i><br>page, scroll to the<br>right until the View/Edit<br>links are visible. | e I inteps.                                                                                                    | )/r5w10.osc.                                             | state.ny.us:8 A<br>ent ( | Dnline<br>Nyslf                                                                                  | Employer Report P                 | re Subm                 | ×                     |                                                                  |                                                                                                  |                                                                      |                                                                                                    | Th                                                                   | 다 ☆ 였<br>슈 ☆ 였<br>omas P. DiNapoli<br>State Comptroller                                                                                                    |
|      |                                                                                                    | NYSLRS Websit           Report Summary         Report           Location         40147           Report ID         20190           NYSLRS ID                                                                      | e Acco<br>nt Details E<br>1401472<br>SSN                 | village of CA            | nage<br>NDOR                                                                                     | Report D<br>Report SI<br>Last Nan | ate O<br>tatus Ir<br>ne | 6/30/2019<br>iitiated | Report F<br>Report T<br>Status                                   | iormat E<br>ype F                                                                                | Enhanoed [<br>Regular                                                | Add Transaction                                                                                          | Help                                                                 | Contact Us                                                                                                    |
|      |                                                                                                    | Report Details                                                                                                    | Empl Rod                                                 | Social Security          | First Name                                                                                       | Last Name                         | Status                  | Days                  | Hours                                                            | Earnings                                                                                         | Pre Tax<br>Contributions                                             | Post Tax                                                                                                 | Loan                                                                 | Personalize   Find   Vi<br>Pre Tax Service<br>Credit Payments                                                                                                    |
|      |                                                                                                    | R10000580           R10015345           R10015632           R10015632           R10190443           R10552401           R10657920           R10807887           R11150831           R11458073           R12782502 | 0<br>0<br>1<br>0<br>0<br>0<br>1<br>4<br>1<br>0<br>0<br>0 |                          | Bob<br>Sam<br>Calvin<br>Aubrey<br>Nme_person<br>Nme_person<br>Nme_person<br>Steve<br>eselect All | Delete 5                          |                         |                       | 0.00 0.00 0.00 0.00 0.00 0.00 0.00 0.00 0.00 0.00 0.00 0.00 0.00 | \$0.00<br>\$0.00<br>\$0.00<br>\$0.00<br>\$0.00<br>\$0.00<br>\$0.00<br>\$0.00<br>\$0.00<br>\$0.00 | \$0.0<br>\$0.0<br>\$0.0<br>\$0.0<br>\$0.0<br>\$0.0<br>\$0.0<br>\$0.0 | 50.00<br>50.00<br>50.00<br>50.00<br>50.00<br>50.00<br>50.00<br>50.00<br>50.00<br>50.00<br>50.00<br>50.00 | \$0.0<br>\$0.0<br>\$0.0<br>\$0.0<br>\$0.0<br>\$0.0<br>\$0.0<br>\$0.0 | 0         \$0.00           0         \$0.00           0         \$0.00           0         \$0.00           0         \$0.00           0         \$0.00           0         \$0.00           0         \$0.00           0         \$0.00           0         \$0.00           0         \$0.00           0         \$0.00 |

| Step | Action                                                                                            |                                                                                                    |                                                    |                                                                 |                                                       |                                                                                        |                                                                               |                                                                              |                                                                                                    |                                                                                                    |                                                                                                    |
|------|---------------------------------------------------------------------------------------------------|----------------------------------------------------------------------------------------------------|----------------------------------------------------|-----------------------------------------------------------------|-------------------------------------------------------|----------------------------------------------------------------------------------------|-------------------------------------------------------------------------------|------------------------------------------------------------------------------|----------------------------------------------------------------------------------------------------|----------------------------------------------------------------------------------------------------|----------------------------------------------------------------------------------------------------|
| 2.   | Click the<br>appropriate View/Edit link<br>for the employee you are<br>reporting on.<br>View/Edit | ←⊜₃<br>Ret                                                                                               | https://r5w10.osc.st                               | ate.ny.us: P ~ 🗎 d<br>nt Onl<br>(3 NYS)                         | ine<br>SLRS                                           | loyer Report                                                                           | Pre Subm ×                                                                    |                                                                              |                                                                                                    |                                                                                                    |                                                                                                    |
|      |                                                                                                   | NYSLRS V<br>nings<br>CANDOR<br>First Name<br>Bob                                                         | /ebsite Accou<br>Report D<br>Report S<br>Last Name | Int Homepage ate 08/30/2019 tatus Initiated me Status Days 0.00 | Report For<br>Report Ty<br>Status<br>Hours Es<br>0.00 | rmat Er<br>pe Re<br>rmings<br>\$0.00                                                   | nhanoed<br>agular<br>Searc<br>Pre Tax<br>Contributions<br>\$0.00              | Add Transaction Add Transaction Post Tax Contributions \$0.00                | Personalize   Find  <br>ban<br>pyments Pre Tax Service<br>Credit Payments<br>\$0.00 \$0.01                                                                                                    | View All [ [3] ] [3] Fin<br>Post Tax Service<br>Credit Payments<br>9 \$0.00                                                                                                    | st ④ 1-10 of 53 ④ Last<br>st<br>View/Edit                                                                   |
|      |                                                                                                   | Sam<br>Calvin<br>Aubrey<br>Nme_person<br>Nme_person<br>Nme_person<br>Nme_person<br>Steve<br>Deselect All |                                                    | 0.00<br>0.00<br>0.00<br>0.00<br>0.00<br>0.00<br>0.00<br>0.0     | 0.00                                                  | \$0.00<br>\$0.00<br>\$0.00<br>\$0.00<br>\$0.00<br>\$0.00<br>\$0.00<br>\$0.00<br>\$0.00 | 50.00<br>50.00<br>50.00<br>50.00<br>50.00<br>50.00<br>50.00<br>50.00<br>50.00 | \$0.00<br>\$0.00<br>\$0.00<br>\$0.00<br>\$0.00<br>\$0.00<br>\$0.00<br>\$0.00 | S0.00         S0.0           S0.00         S0.0           S0.00         S0.0           S0.00         S0.0           S0.00         S0.0           S0.00         S0.0           S0.00         S0.0           S0.00         S0.0           S0.00         S0.0           S0.00         S0.0           S0.00         S0.0           S0.00         S0.0 | \$0.00       \$0.00       \$0.00       \$0.00       \$0.00       \$0.00       \$0.00       \$0.00       \$0.00       \$0.00       \$0.00       \$0.00       \$0.00       \$0.00       \$0.00 | ViewEdit ViewEdit ViewEdit ViewEdit ViewEdit ViewEdit ViewEdit ViewEdit ViewEdit ViewEdit ViewEdit ViewEdit |

| Step | Action                                                                                                    |                                                                                                    |
|------|----------------------------------------------------------------------------------------------------|----------------------------------------------------------------------------------------------------|
| 3    | The View/Edit page will<br>appear. Click in the<br><b>Payroll End Date</b> field to<br>enter a payroll end date.<br>Enter the digits only, using<br>the MMDDYYYY format;<br><i>Retirement Online</i> will | Image: State Ny.us@ P in Contact Us         Image: State Ny.us@ P in Contact Us         Image: State Comptonent Online         Image: State Comptonent Online                                                                                                    |
|      | format the slashes.                                                                                                    | NYSLRSID     R10015632     Name:     Calvin     Report Date:     00/30/2019     Location:     40147     Validate       Employment Instance     1     SSN:     Report ID:     201901401472     Service Type:     General     Cancel       Errors and Warnings     Find   View All   II   II   II   II   II   II   II                                                                                                    |
|      | the <b>Choose a date</b> icon.                                                                                                    | First I of 1         First I of 1         Payroll End Date       Solog         Total Earnings       Solog       Payroll End Date       Image: Solog       Payroll End Date       Image: Solog       Payroll End Date       Image: Solog       Payroll End Date       Image: Solog       Payroll End Date       Image: Solog       Payroll End Date       Image: Solog       Payroll End Date       Image: Solog       Payroll End Date       Image: Solog       Payroll End Date       Image: Solog       Image: Solog       Payroll End Date       Image: Solog       Image: Solog       Im |

| Step | Action                                                                                                    |                                                                                                    |
|------|----------------------------------------------------------------------------------------------------|----------------------------------------------------------------------------------------------------|
| 4.   | Click the<br><b>Regular/Adjustment</b><br><b>Indicator</b> drop-down to<br>select the transaction type.<br>Select the option for<br>'Regular' for a regular<br>monthly transaction or | Image: Second term       Image: Second term         Image: Second term       Image: Second term         Image: Second |
|      | select 'Adjustment' for an<br>adjustment transaction.<br>Regular                                                                                                    | WYSLRS ID       R10015632       Name:       Calvin       Report Date:       06/30/2019       Location:       4/0147       Validate         Employment Instance       1       SSN:       Report ID:       201901401472       Service Type:       General       Cancel         Errors and Warnings       Find       View All [2] [2]       1 of         Type       Field Name       Message Text       Message Description         Employee Summary       First © 1 of         Payroll End Date       00/30/2018       B       Regular/Adjustment Indicator       Canve       Loan Payment       \$0.00         Total Days       50.00       Pre Tax Service Credit Payments       50.00       Period       0       0         Post Tax Service Tredit Payments       50.00       Prest Tax Service Credit Payments       50.00       0       0       0                                                                                                    |
|      |                                                                                                    | Earnings Details - Required for Reported Earnings       View All [2] First ① 1 of 1 ① Last         Earnings Code       Earnings Hours         © 000       \$0.00         Job Data       First ③ 1 of 1         Transaction Date       ③         Job Code       ④         Standard Work Day       0.00         Pay Frequency       Regular / Temporary                                                                                                    |

| Step | Action                                                                                                    |                                                                                                    |
|------|----------------------------------------------------------------------------------------------------|----------------------------------------------------------------------------------------------------|
| 5.   | The <b>Total Earnings</b> field is<br>grayed out and not<br>editable. This field will<br>automatically populate<br>based on the Earnings<br>Amounts entered in the<br>'Earnings Details –<br>Required for Reported<br>Earnings' section. | Image: Second term     Image: Second term                                                       |
|      |                                                                                                    | NYSLRS ID       Name:       Calvin       Report Date:       06/30/2019       Location:       40147       Validate         Employment Instance       1       SSN:       Report ID:       201901401472       Service Type:       General         Errors and Warnings       Find   View All   I       Image: Cancel       Image: Cancel       Image: Cancel         Type       Field Name       Message Text       Message Description       Image: Cancel       Image: Cancel         Payroll End Date       0       0       0       Image: Cancel       Image: Cancel       Image: Cancel         Total Earnings       5       50:00       Total Days       Image: Cancel       Image: Cancel       Image: Cancel         Post Tax Contributions       50:00       Post Tax Service Credit Payments       50:00       Post Tax Service Credit Payments       50:00         Earnings Details - Required for Reported Earnings       First @ 1 of 1 @ Last       Earnings Hours       S0:00       Image: Cancel       Image: Cancel |
|      |                                                                                                    | Job Data First  I of 1 Transaction Date Job Code Q Standard Work Day O O O O O O O O O O O O O O O O O O O                                                                                                    |

| Step | Action                                                                                                    |                                                                                                    |
|------|----------------------------------------------------------------------------------------------------|----------------------------------------------------------------------------------------------------|
| 6,   | Click in the <b>Total Days</b> field<br>and enter the total days<br>being reported for this<br>reporting period. | ★ ★ https://f5w10.osc.state.ny.us:8 P × A C S View/Edit Report Detail ×          Retirement Online         SNYSLRS    Thomas P. DiNapoli State Comptroller                                                                                                    |
|      |                                                                                                    | NYSLRS Website     Account Homepage       NYSLRS ID     R10015032       NYSLRS ID     R10015032       Name:     Calvin       Report Date:     00/30/2019       Location:     40147       Validate       Employment Instance     1       SSN:     Report ID:       201901401472     Service Type:       General     Save       Cancel       Find   View All   II       Type     Field Name       Message Description                                                                                                    |
|      |                                                                                                    | Employee Summary       First       First       Tot         Payroll End Date       00/20/2018       1 of       Image: Contributions       S0.00       Total Days       Loan Payment       S0.00       Payroll End Days       Loan Payment       S0.00       Payroll End Days       Image: Contributions       S0.00       Pror Tax Service Credit Payments       S0.00       Payroll Cycles in       Image: Contributions       S0.00       Payroll End Days       Image: Contributions       S0.00       Payroll Cycles in       Image: Contributions       S0.00       Payroll Cycles in       Image: Contributions       S0.00       Image: Contributions       S0.00       Payroll Cycles in       Image: Contributions       Image: Contributions       S0.00       Payroll Cycles in       Image: Contributions       Image: Contributions       S0.00       Image: Contributions       S0.00       Image: Contributions       Image: Contributions       S0.00       Image: Contributions       S0.00       Image: Contributions       S0.00       Image: Contributions       S0.00       Image: Contributions       S0.00       Image: Contributions       S0.00       Image: Contributions       S0.00       Image: Contributions       S0.00       Image: Contributions       S0.00       Image: Contributions       S0.00       Image: Contributions       S0.00       Image: Contret Contret Contributions       S0.00 |
|      |                                                                                                    | Earnings Code     Earnings Hours     Earnings Amount       Image: Code     0.00     \$0.00     Image: Code       Job Data     First     1 of 1       Transaction Date     Image: Code     Image: Code       Job Code     Image: Code     Image: Code       Pay Frequency     Image: Code     Image: Code                                                                                                    |

| Step | Action                                                                                                    |                                                                                                    |
|------|----------------------------------------------------------------------------------------------------|----------------------------------------------------------------------------------------------------|
| 7.   | Click in the <b>Pay Cycles in</b><br><b>Period</b> field and enter the<br>total pay cycles for this<br>reporting period. This will<br>be a number between 1<br>and 5, based on the pay<br>frequency. | Image: Second State State |
|      |                                                                                                    | WY SLRS ID       R 100 15032       Name:       Calvin       Report Date:       06/30/2019       Location:       40147         Employment Instance       1       SSN:       Report ID:       201001401472       Service Type:       General         Errors and Warnings       Find   View All   I   I   I   I   I   I   I   I   I                                                                                                    |
|      |                                                                                                    | Job Data  Transaction Date Job Code Q Standard Work Day O O                                                                                                    |

| Step | Action                                                                                                    |                                                                                                    |
|------|----------------------------------------------------------------------------------------------------|----------------------------------------------------------------------------------------------------|
| 8.   | If you have a pre- or post-<br>tax contribution, pre- or<br>post-tax service credit<br>payment or loan payment<br>to report, enter the dollar<br>amounts in the<br>appropriate fields. | Image: State and State and State and State and State and State and State Comptonies         Image: State and State and |
|      | In this example, no<br>contributions, service<br>credit payments or loan<br>payments were deducted<br>for this reporting period.                                                       | NYSLRS ID R10015932 Name: Calvin Report Date: 08/30/2019 Location: 40147    Employment Instance   1 SSN: Report ID: 201001401472 Service Type: General    Errors and Warnings  Find   View All   ID   ID   ID   ID   ID   ID   ID                                                                                                    |
|      |                                                                                                    | Job Data     First ④ 1 of 1       Transaction Date     IM       Job Code     Q       Standard Work Day     0.00       Pay Frequency     Q       Regular / Temporary     V                                                                                                    |

| Step | Action                                                                                                    |                                                                                                    |
|------|----------------------------------------------------------------------------------------------------|----------------------------------------------------------------------------------------------------|
| 9.   | Click the <b>Look Up</b> icon next<br>to the <b>Earnings Code</b> field<br>to view a list of all<br>available earnings codes. | Image: State Account Homepage       Image: State Contact Us                                                                                                    |
|      |                                                                                                    | NYSLRS ID       R10016032       Name:       Calvin       Report Date:       00/30/2019       Location:       40147       Validate         Employment Instance       1       SSN:       Report ID:       201601401472       Service Type:       General       Save       Cancel         Errors and Warnings       Find   View All   III   IIII       Type       Field Name       Message Text       Message Description         Employee Summary       First @ 1 of         Payrall End Date       DP30/2018       Payrall End Date       DP30/2018       Payrall End Date       \$1.00 |
|      |                                                                                                    | Feyful Lin Date     Total Earnings     9     Per Tax Service Credit Payments     9     Image:                                                                                                    |

| Step | Action                                                                                                    |                                                                                                    |
|------|----------------------------------------------------------------------------------------------------|----------------------------------------------------------------------------------------------------|
| 10   | The 'Look Up Earnings<br>Code' pop-up will appear.<br>Select the appropriate<br><b>Earnings Code</b> link.<br>REG | Image: State Constraint     Image: State Constraint     Image: State Constraint |
|      |                                                                                                    | NYSLRS ID R10016032   Name: SSN:     Employment Instance 1   SSN: Search Results   Variates Immings Code:   Type Field Name   Frors and Warnings SSN:   Type Field Name   Standard Warnings SSN:   Payrol End Date Description and and HOT Phylatence And Phylaten Control Resonable NPE in Phylatence And Standard Work Day   Payrol End Date SSO:   Prost Tax Contributions SSO:   Standard Work Day First I off   Transaction Date B   Job Code Standard Work Day   Variates Standard Work Day                                                                                                    |

| Step | Action                                                                                                    |                                                                                                    |
|------|----------------------------------------------------------------------------------------------------|----------------------------------------------------------------------------------------------------|
| (11) | Click in the <b>Earnings</b><br><b>Hours</b> field and enter the<br>total hours you are<br>reporting for this reporting<br>period. | Image: Second Homepage                                                                                                    |
|      | <b>Note:</b> In this example, this<br>employee worked 40 hours<br>a week for a 4 week<br>reporting period.                         | NYSLRS1D       R10016922       Name:       Calvin       Report Date:       00/30/2019       Location:       4/147         Employment Instance       1       SSN:       Report Dit:       201001401472       Service Type:       General         Employment Instance       1       SSN:       Report Dit:       201001401472       Service Type:       General         Employment Instance       1       SSN:       Report Dit:       201001401472       Service Type:       General         Employees Summary       Find   View All   Dit       It       Message Description         Employees Summary       Find   View All   Dit       It       Find   View All   Dit       It         Frage Total Days       2000       Pay Cycles in       2000       Pay Cycles in       2000         Prest Tax Contributions       50.00       Prest       S000       Prest       2000       Pay Cycles in       2000       Pay Cycles in       2000       Pay Cycles in       2000       Pay Cycles in       2000       Pay Cycles in       2000       Pay Cycles in       2000       Pay Cycles in       2000       Pay Cycles in       2000       Pay Cycles in       2000       Pay Cycles in       2000       Pay Cycles in       2000       Pay Cycles in       2000       Pay Cyc |

| Step | Action                                                                                                    |                                                                                                    |
|------|----------------------------------------------------------------------------------------------------|----------------------------------------------------------------------------------------------------|
| 12   | Click in the <b>Earnings</b><br><b>Amount</b> field and enter<br>the earnings being<br>reported for this reporting<br>period.<br>\$2,560.00 | Image: Second Homepage                                                                                                    |
|      | <b>Note:</b> In this example, this<br>employee earns 16 dollars<br>an hour. To calculate<br>earnings, multiply 160<br>hours by 16 dollars.  | WYSLRS ID       R10015932       Name:       Calvin       Report Date:       00/30/2019       Location:       4/147       Validate         Employment Instance       1       SSN:       Report ID:       201001401472       Service Type:       General       Cancel         Errors and Warnings       Field Name       Message Text       Message Description       Find   View All (2) (2) (2) (2) (2) (2) (2) (2) (2) (2) |
|      |                                                                                                    | REG     Regular Earnings       Job Data       Transaction Date       Job Code       Q       Standard Work Day       0.000       Pay Frequency       Q       Regular / Temporary                                                                                                    |

| Step | Action                                                                                                    |                                                                                                    |
|------|----------------------------------------------------------------------------------------------------|----------------------------------------------------------------------------------------------------|
| 13.  | This employee has<br>overtime hours for this<br>reporting period. Click<br>the + button to add a new<br>row for reporting<br>additional earnings. | Intersection of the second term of the second term of term of term of te |
|      |                                                                                                    | NYSLRS ID       R10015032       Name:       Calvin       Report Date:       00/30/2019       Location:       40147       Validate         Employment Instance       1       SSN:       Report ID:       201901401472       Service Type:       General       Cancel         Errors and Warnings       Find   View All   [2]   [2]       I       Message Text       Message Description         Type       Field Name       Message Text       Message Description       End () for the second second                                                                                                    |
|      |                                                                                                    | Payroll End Date       08/30/2018       It       Regular/Adjustment Indicator       Regular       Loan Payment       \$0.00         Total Earnings       30.00       Total Days       20.00       Payroles in       30.00         Pre Tax Contributions       \$0.00       Pre Tax Service Credit Payments       \$0.00       Period       30.00         Post Tax Contributions       \$0.00       Post Tax Service Credit Payments       \$0.00       \$0.00         Earnings Details - Required for Reported Earnings       View All (2)       First (1 of 1 )       Last         Earnings Code       Earnings Hours       Earnings Amount       (1)       (1)         Job Data       13       First (2) 1 of 1                                                                                                    |
|      |                                                                                                    | Transaction Date     B     HR Transaction Type     Image: Constraint of the constraint of the constraint of the                                           |

| Step | Action                                                                   |                                                                                                    |
|------|--------------------------------------------------------------------------|----------------------------------------------------------------------------------------------------|
| 14.  | Click the <b>Look Up</b> icon next<br>to the <b>Earnings Code</b> field. | Image: Second Homepage       Image: Second Homepage                                                                                                    |
|      |                                                                          | NY SLRS ID       R10015632       Name:       Calvin       Report Date:       00/30/2019       Location:       40147       Validate         Employment Instance       1       SSN:       Report Date:       00/30/2019       Location:       40147       Save       Cancel         Errors and Warnings       Find   View All   [2] ]       I of       Find   View All   [2] ]       I of         Type       Field Name       Message Text       Message Description       First @ 1 of         Employee Summary       First @ 1 of       First @ 1 of       First @ 1 of         Payroll End Date       00/30/2018       Regular/Adjustment Indicator       Regular v       Loan Payment       \$20,00         Total Excisions       \$25,00,00       Total Dava       20,00       Pay Cycles in       20                                                                                                    |
|      |                                                                          | Four Lamings     Pre Tax Contributions     9000      Pre Tax Contributions   9000   Pre Tax Contributions   9000   Pre Tax Contributions 90st Tax Contributions 90st Tax Contributions 9000 90st Tax Contributions 90st Tax Contributions 90st Tax Contributions 90st Tax Contributions 90st Tax Contributions 90st Tax Contributions 90st Tax Contributions 90st Tax Contribut |

| Step | Action                                                                                                    |                                                                                                    |
|------|----------------------------------------------------------------------------------------------------|----------------------------------------------------------------------------------------------------|
| 15,  | The 'Look Up Earnings<br>Code' pop-up will appear.<br>Select the appropriate<br><b>Earnings Code</b> link. | Image: State constraints       Image: State constraints         Image: State constraints       Image: State constraints         Image: State constraints       Image: State constraints                                                                                                    |
|      |                                                                                                    | NYSLRS Website • Account Homepage       Look Up Earnings Code         Look Up Earnings Code       Image: Contact Us         Look Up Earnings Code       Image: Contact Us         WYSLRS ID       R10015032         NYSLRS ID       R10015032         Neme:       Calvin         Description       Start 1 & Start 1 & Start |

| Step | Action                                                                                                    |                                                                                                    |
|------|----------------------------------------------------------------------------------------------------|----------------------------------------------------------------------------------------------------|
| 16.  | Click in the <b>Earnings</b><br><b>Hours</b> field and enter the<br>regular overtime hours for<br>this reporting period.                                                                                                    | Image: State Ny.us: P - I C Image: State Ny.us: P - Image: State Report Detail         X         Retirement Online         Image: State Comptroller         NYSLRS         NYSLRS         Help Contact Us                                                                                                    |
| 17.  | Click in the Earnings<br>Amount field and enter<br>the overtime amount for<br>this reporting period.<br>DOD<br>Note: In this example, this<br>employee earns 24 dollars<br>an hour at the regular<br>overtime rate. To calculate<br>earnings, multiply 3 hours<br>by 24 dollars. | WYSLRS ID       R10015032       Name:       Calvin       Report Date:       003002019       Location:       40147       Variant         Employment Instance       1       SNI:       Report ID:       201001401472       Service Type:       General         Employment Instance       1       SNI:       Report ID:       201001401472       Service Type:       General         Frors and Warnings       Find   View All [3]       I       I       I       I       I         Type       Field Name       Message Text       Message Description       Find   View All [3]       I       I         Payroll End Date       005002018       If Regular/Adjustment Indicator       Regular/Adjustment Indicator       Loan Payroll       Do.00         Total Earnings       32.0000       Total Days       2000       Period       S0.00       Period       S0.00       Period       I       I       I       I       I       I       I       I       I       I       I       I       I       I       I       I       I       I       I       I       I       I       I       I       I       I       I       I       I       I       I       I       I       I       I <td< td=""></td<> |

| Step | Action                                                                                                    |                                                                                                    |
|------|----------------------------------------------------------------------------------------------------|----------------------------------------------------------------------------------------------------|
| 18   | Retirement Online will<br>populate the <b>Total</b><br><b>Earnings</b> field based on the<br>sum of the earnings in the<br>'Earnings Details' section. | Image: Second state in the state of the state in the state in the |
|      |                                                                                                    | NYSLRS ID       R10015632       Name:       Calvin       Report Date:       08/30/2019       Location:       40147       Validate         Employment Instance       1       SSN:       Report ID:       201901401472       Service Type:       General       Save       Cancel         Errors and Warnings       Field Name       Message Text       Message Description       I       I                                                                                                    |
|      |                                                                                                    | First ® 1 of         Employee Summary       First ® 1 of         Payroll End Date       06/30/2018       Regular/Adjustment Indicator       Regular/V         Total Earnings       18       S2.632.00       Total Days       20.00         Pre Tax Contributions       \$0.00       Pre Tax Service Credit Payments       \$0.00         Post Tax Contributions       \$0.00       Post Tax Service Credit Payments       \$0.00         Earnings Details - Required for Reported Earnings       View All [2]       First @ 1-2 of 2 @ Last                                                                                                    |
|      |                                                                                                    | Earnings Code     Earnings Hours     Earnings Amount       REG     Regular Earnings     100 00     \$2,680.00       OVT     Regular Overtime     3.00     \$772.00       Job Data     First I of 1       Transaction Date     IB     HR Transaction Type       Job Code     Standard Work Day     0.00                                                                                                    |

| Step | Action                                                                                                    |                                                                                                    |
|------|----------------------------------------------------------------------------------------------------|----------------------------------------------------------------------------------------------------|
| 19   | Now that all data has been<br>entered for this reporting<br>period, it must be<br>validated. Click<br>the <b>Validate</b> button.<br>Validate | Image: State.ny.us:       P < m C       Image: View/Edit Report Detail         Image: State.ny.us:       P < m C       Image: State.ny.us:       P < m C         Image: State.ny.us:       P < m C       Image: State.ny.us:       Image: State.ny.us:       Image: State.ny.us                                                                                                    |
|      | Note: You must click the<br>Validate button before you<br>can click the Save button.                                                          | VYSLRS ID       R10016032       Name:       Cakin       Report Date:       000302019       Location:       40147         Employment Instance       1       SSN:       Report ID:       201001401472       Service Type:       General         Errors and Warnings       Image: Image: Image |

| Step | Action                                                                                                    |                                                                                                    |
|------|----------------------------------------------------------------------------------------------------|----------------------------------------------------------------------------------------------------|
| 20   | Check the 'Errors and<br>Warnings' section to see if<br>any errors or warnings<br>exist. If so, repeat steps 3 -<br>19. | Image: Second Homepage                                                                                                    |
|      | Once no errors or warning<br>remain, click<br>the <b>Save</b> button to save<br>the validated data.                     | NY SLRS ID       R10015632       Name:       Calvin       Report Date:       09/30/2019       Location:       40147       Validate         Employment Instance       1       S SN:       Report ID:       201001401472       Service Type:       General       20       Save       Cancel         Errors and Warnings       Find       View All [I]       If       1 c         Type       Field Name       Message Text       Message Description         Employee Summary       First       If of         Payroll End Date       09/20/2018       Regular/Adjustment Indicator       Regular V       Loan Payment       50.00         Total Earnings       \$2,032.00       Total Days       20.00       Payroll End       2 |
|      |                                                                                                    | Pre Tax Contributions       \$0.00       Pre Tax Service Credit Payments       \$0.00         Post Tax Contributions       \$0.00       Post Tax Service Credit Payments       \$0.00         Earnings Details - Required for Reported Earnings       View All [ ]       First • 1-2 of 2 • Last         Earnings Code       Earnings Hours       Earnings Amount         REG       @ Regular Earnings       100.00       \$2,500.00       • • •         Job Data       First • 1 of 1       First • 1 of 1       First • 1 of 1                                                                                                    |

| Step | Action                                                                                      |                               |                 |                                                                                                    |                           |                                                                                                    |                         |               |                      |                          |                           |                      |                                    |
|------|---------------------------------------------------------------------------------------------|-------------------------------|-----------------|----------------------------------------------------------------------------------------------------|---------------------------|----------------------------------------------------------------------------------------------------|-------------------------|---------------|----------------------|--------------------------|---------------------------|----------------------|------------------------------------|
| 21,  | The <i>Report Details</i> page<br>will appear. In this<br>example, the employee's           |                               |                 |                                                                                                    |                           |                                                                                                    |                         |               |                      |                          |                           |                      |                                    |
|      | report status is listed as<br>'Validated.'                                                  |                               | s://r5w10.osc   | state.ny.us:8 Å                                                                                                    |                           | Employer Report Pr                                                                                                    | re Subm ×               |               |                      |                          |                           |                      |                                    |
|      | <b>Note:</b> The information entered must return a                                          |                               | BUIE            |                                                                                                    | <u>DI IIII I</u><br>NYSLF | E<br>RS                                                                                                    |                         |               |                      |                          |                           | Thoma                | as P. DiNapoli<br>e Comptroller    |
|      | 'Validation Warning'<br>before the report can be                                            | Report Summary Rep            | oort Details    | DUNT HOME                                                                                                    | <sup>gs</sup>             |                                                                                                    |                         |               |                      |                          |                           | Help Co              | ontact Us                          |
|      | submitted to NYSLRS. A<br>'Validation Error' status                                         | Location 401<br>Report ID 201 | 47<br>901401472 | VILLAGE OF C                                                                                                    | ANDOR                     | Report Da<br>Report Sta                                                                                                    | nte 06/3<br>atus Initia | 0/2019 Report | Format En<br>Type Re | hanced A<br>gular        | Add Transaction           | Retu                 | rn to Dashboard                    |
|      | means there are errors                                                                      | Report Poteilo                | 33N             |                                                                                                    | st Name                   | Last Nam                                                                                                    | e .                     | Status        |                      |                          |                           |                      |                                    |
|      | with the entered data. If                                                                   | NYSLRS ID                     | Empl Rod        | Social Security<br>Number                                                                                                    | First Name                | Last Name                                                                                                    | Status                  | Days Hours    | Earnings             | Pre Tax<br>Contributions | Post Tax<br>Contributions | Loan<br>Payments     | Pre Tax Service<br>Credit Payments |
|      | submitted to NYSLRS, this                                                                   | R10000580                     | 0               | and the second second s | Bob                       | (And a local sector of the sector of the sec |                         | 0.00          | 0.00 \$0.0           | D \$0.0                  | 0 \$0.00                  | 5 \$0.00             | \$0.00                             |
|      | employee's record will be                                                                   | R10015345                     | 0               | 100111-1000                                                                                                    | Sam                       |                                                                                                    |                         | 0.00 0        | 0.00 <b>\$</b> 0.0   | D \$0.0                  | 0 \$0.00                  | \$0.00               | \$0.00                             |
|      | omitted. You must return                                                                    | R10015632                     | 1               | (89131088)                                                                                                    | Calvin                    | 21                                                                                                    | Validated               | 20.00 163     | 00 \$2,632.0         | 0 \$0.0                  | 0 \$0.00                  | 0 \$0.00             | \$0.00                             |
|      | to that employee's record                                                                   | R10552401                     | 50              | and the second second s | Nme_person                |                                                                                                    |                         | 0.00 0        | 0.00 \$0.0           | D \$0.0                  | 0 \$0.00                  | 5 \$0.00<br>5 \$0.00 | \$0.00                             |
|      | co that employee s record                                                                   | R10667920                     | 1               | (and the second                                                                                                    | Nme_person                | and the second                                                                                                    |                         | 0.00          | 0.00 \$0.0           | 0 \$0.0                  | 0 \$0.00                  | \$0.00               | \$0.00                             |
|      | and correct the data                                                                        | R10807687                     | 4               | NUMBER OF STREET                                                                                                    | Nme_person                | 100000-0000                                                                                                    |                         | 0.00 0        | 0.00 \$0.0           | D \$0.0                  | 0 \$0.00                  | \$0.00               | \$0.00                             |
|      | through their View/Edit                                                                     | R11150631                     | 1               |                                                                                                    | Nme_person                |                                                                                                    |                         | 0.00 0        | 0.00 \$0.0           | 0 \$0.0                  | 0 \$0.00                  | 0 \$0.00             | \$0.00                             |
|      | link.                                                                                       | R12782562                     | 0               | (TRACTORY)                                                                                                    | Steve                     | 10.000                                                                                                    |                         | 0.00 0        | 0.00 \$0.0           | D \$0.0                  | 0 \$0.00                  | 5 \$0.00<br>5 \$0.00 | \$0.00                             |
|      |                                                                                             | Selec                         | t All           |                                                                                                    | Deselect All              | Delete S                                                                                                    | elected                 |               |                      |                          |                           |                      |                                    |
|      | You have successfully<br>completed entering<br>monthly data in a manual<br>enhanced report. | <                             |                 |                                                                                                    |                           |                                                                                                    |                         |               |                      |                          |                           |                      | >                                  |